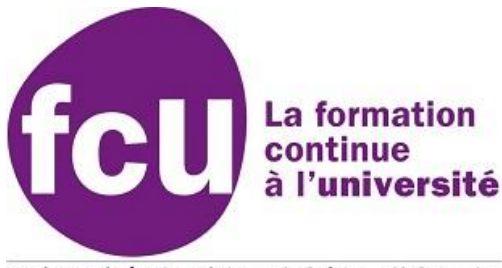

#### Université du Littoral Côte d'Opale

# Tuto Connexion sur les logiciels à distance. FCU Littoral

## Windows, toutes versions

Étape 1

Rendez-vous sur : https://logiciels-fcu.univ-littoral.fr/rdweb/

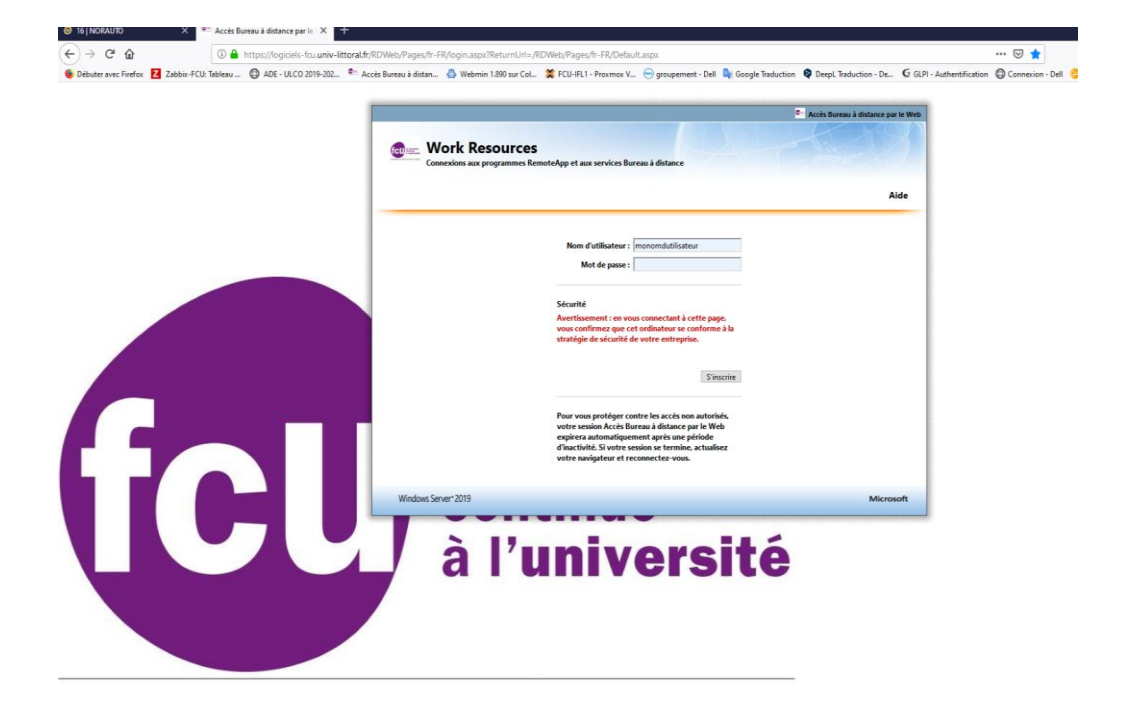

#### Étape 2

Entrez votre nom d'utilisateur, constitué des quatre premières lettres de votre nom et des quatre premières lettre de votre prénom. Exemple : Kevin Cosner donne cosnkevi.

Vers 2 Septembre 2021

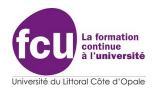

Entrez votre mot de passe FCU, celui que vous entrez dans les salles info sur site.

Si vous avez déjà changé votre mot de passe en vous connectant dans une salle informatique au FCU, allez à l'étape 4.

Si vous ne vous êtes jamais connecté sur un ordinateur au FCU, le mot de passe est votre date de naissance suivi de votre numéro Norma ou le numéro Ypareo pour les alternants (voir avec l'enseignant), le tout suivie de fcu! ex : 241285E256987fcu! ou 241285Y6987fcu!

Il vous faudra le changer, c'est obligatoire. En cliquant sur le lien « Votre mot de passe a expiré. Cliquez ici pour en changer. »

| https://logiciels-fcu.univ-littoral.fr/ | gt2 - Recherche Google X 3 Jante G<br>RDWeb/Pages/fr-FR/login.aspx?Return | uff GT2 : Pneus Online × G powershell executer en tant qu × PowerShell: exé                                                                                                    | uter une commanx × +<br>&UserName=monnomdutilisateur | ⊠ ☆                      |
|-----------------------------------------|---------------------------------------------------------------------------|----------------------------------------------------------------------------------------------------|------------------------------------------------------|--------------------------|
| . 🜐 ADE - ULCO 2019-202 💁 Acc           | ès Bureau à distan 🛛 🐣 Webmin 1.890 su                                    | r Col 💥 FCU-IFL1 - Proxmox V 😁 groupement - Dell 🔤 Google Traduction 🤅                                                                                                    | DeepL Traduction - De 🧯 GLPI - Authentifi            | cation (Connexion - Dell |
|                                         | Work Resour Connexions aux programm                                       | CES<br>les RemoteApp et aux services Bureau à distance                                                                                                    | Accès Bureau à distance par le Web                   |                          |
|                                         |                                                                           | Nom d'utilisateur :   monnomdutilisateur     Mot de passe :   monnomdutilisateur     Votre mot de passe a expiré. (liquez jej pour en changer.)   monnom de passe a expiré. (liquez jej pour en changer.)     Sécurité   Mortisateur : en vous connectant à cette page, yous confirmez que cet ordinateur se conforme à la stratégie de sécurité de votre entreprise.     Sinscrire |                                                      |                          |
|                                         |                                                                           | Pour vous protéger contre les accès non autorisés,<br>votre session Accès Bureau à distance par le Web<br>expirera automatiquement après une période<br>d'inactivité. Si votre session se termine, actualisez<br>votre navigateur et reconnectez-vous.                                                                                                    |                                                      |                          |

Vers 4 (Windows uniquement) Septembre 2023

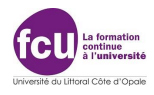

## Étape 3

Saisissez votre mot de passe actuel (voir ci-dessus), le nouveau et confirmez-le. Attention, le mot de passe doit avoir 8 caractères au minimum, des majuscules, des minuscules, des chiffres et des caractères de ponctuations. Vous ne pouvez pas reprendre votre login dans le mot de passe. **Ce doit être un mot de passe fort !** Ce nouveau mot de passe <u>ne doit pas</u> contenir : Votre nom, prénom, numéro Norma, date de naissance ou un mot du dictionnaire.

Si tout est correct, il vous indiquera que <u>le mot de passe est changé</u>.

|                                                                                                    | 💁 Accès Bureau à distance par le Web |
|----------------------------------------------------------------------------------------------------|--------------------------------------|
| Espace de travail FCU Côte d'Opale Connexions aux programmes RemoteApp et aux services Bureau à distance                                                                              |                                      |
|                                                                                                    | Aide                                 |
| Nom d'utilisateur : CUEEP-LITTORAL\monnomdutil<br>Mot de passe actuel :<br>Nouveau mot de passe :<br>Confirmez le nouveau mot de<br>passe :<br>Envoyer Annuler                        |                                      |
| Windows Server*2019                                                                                                    | Microsoft                            |
| continue                                                                                                    |                                      |
| continue                                                                                                    | Accè                                 |
| Continue<br>Espace de travail FCU Côte d'Opale<br>Conexions aux programmes RemoteApp et aux services Bureau à distance                                                                | Accè                                 |
| Continue<br>Espace de travail FCU Côte d'Opale<br>Connexions aux programmes RemoteApp et aux services Bureau à distance                                                               | Se Accè                              |
| End to the continue     Continue     Espace de travail FCU Côte d'Opale     Connexions aux programmes RemoteApp et aux services Bureau à distance                                     | Accè                                 |
| Connexions aux programmes RemoteApp et aux services Bureau à distance                                                                                                    | Accè                                 |
| Continue  Continue  Marcelean entropy  Contextors aux programmes RemoteApp et aux services Bureau à distance  Morrelations aux programmes RemoteApp et aux services Bureau à distance | 2 Accè                               |
|                                                                                                    | Ακτέ                                 |
|                                                                                                    | Ctement.                             |
|                                                                                                    | Ctement.                             |
|                                                                                                    | Ctement.                             |

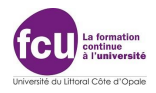

## Étape 4

Entrez votre nouveau mot de passe. Pour vous connecter.

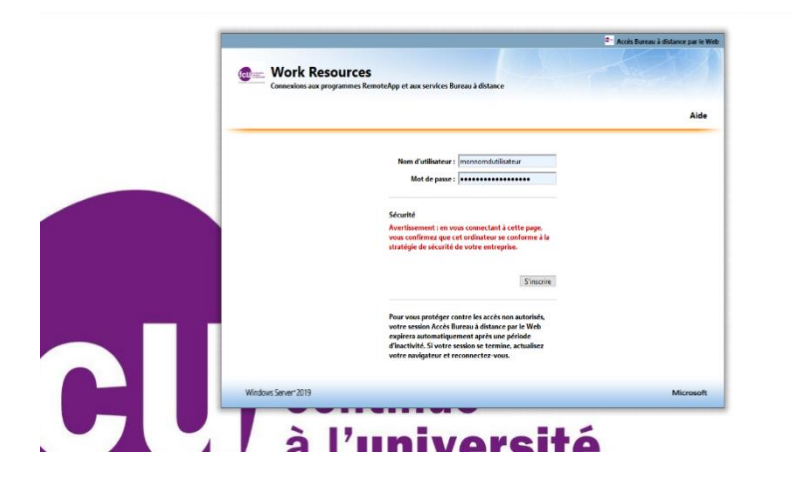

## Étape 5

Choisissez le thème dont vous avez besoin, Bureautique, Multimédia, Comptabilité/Gestion, Cao-DAO... 1 seul clic.

| Image: Consider a large strategy of large strategy of                                  | ADE - ULCO 2019-202 Acci | ės Bureau ė distan 🐰 Webmin 1.890 sur Col 🏾 🎗 FCU-IFL1 - Proxmox V 😑 grouperr        | ent - Dell 🧕 Google Traduction 🍳 Deepl. Traduction - De 🧯 GLPI - Authentifi | ication 🔘 Connex |
|----------------------------------------------------------------------------------------------------|--------------------------|--------------------------------------------------------------------------------------|-----------------------------------------------------------------------------|------------------|
| RemotsApp et Bureaux   Aide   Se déconnecter     Dessier actuel : /   Image: August actual in the second actual in the second actual in the                                                                                                    |                          | Work Resources Connexions aux programmes RemoteApp et aux services Bureau à distance | Accès Bureau à distance par le Web.                                         |                  |
| Dossier actuel : /<br>We way to make the form of the form of the for |                          | RemoteApp et Bureaux                                                                 | Aide Se déconnecter                                                         |                  |
| Rozantigor Cargebla- Motionella                                                                                                    |                          | Dossier actuel : /                                                                   |                                                                             |                  |
|                                                                                                    |                          | Bureautique Comptabili Multimedia                                                    |                                                                             |                  |
|                                                                                                    |                          |                                                                                      |                                                                             |                  |
|                                                                                                    |                          |                                                                                      |                                                                             |                  |
| Madeur Tarent 2010                                                                                                    |                          | Mada Sanah 1994                                                                      |                                                                             |                  |

#### Étape 8

Cliquez sur l'icône qui correspond au logiciel que vous allez utiliser. Lisez et accepter la charte.

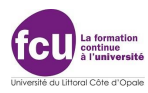

| <u>Fichier</u> Édition Affichage <u>Historique Marque-pages</u> Outils ? |                                                                                                    |                                                                                    | - or ×                   |
|--------------------------------------------------------------------------|----------------------------------------------------------------------------------------------------|------------------------------------------------------------------------------------|--------------------------|
| Ø 16   NORAUTO × ▲ Accès Bureau à distance par le × G jantes             | gt2 - Recherche Google 🛛 🙋 Jante Gulf GT2 : Pneus Online 🗡 G powershell executer en tant qu 🗙 Power                                                                                                    | erShelt: exécuter une commani × +                                                  |                          |
| ← → C <sup>2</sup> ŵ ③ ♣ https://logiciels-fcu.univ-littoral.fr/         | RDWeb/Pages/fr-FR/Default.aspx/Bureautique                                                                                                    | ··· 🖂 🕁                                                                            | ⊻ II\ © @ © © ≡          |
| 🔞 Débuter avec Firefox 🛛 Zabbix-FCU: Tableau 🔀 ADE - ULCO 2019-202 🐑 Acc | ės Bureau à distan 💩 Webmin 1.890 sur Col 💥 FCU-IFL1 - Proxmox V 😁 groupement - Dell 💐 Google Trad                                                                                                    | iduction 🍳 DeepL Traduction - De 🧲 GLPI - Authentification 🖨 Connexion - Dell 🧐 GR | R (Gestion et Réserv >>> |
| fel                                                                      | Work Resources     Concolors are programmes Remote/app et are services Bureau à distance     Armote/App et Bureaux     Dester actual : /Bureauxtaux     Wire   Res     Ref   Ref     Morter   Res     Let   Part     Venervient   Venervient     Venervient   Venervient | Aide Se deconnecter                                                                |                          |
|                                                                          | Windows Server* 2019                                                                                                    | Microsoft                                                                          |                          |
|                                                                          |                                                                                                    |                                                                                    |                          |

Le navigateur va télécharger un fichier, il faut l'ouvrir avec l'application « connexion Bureau à distance ». Windows le propose par défaut.

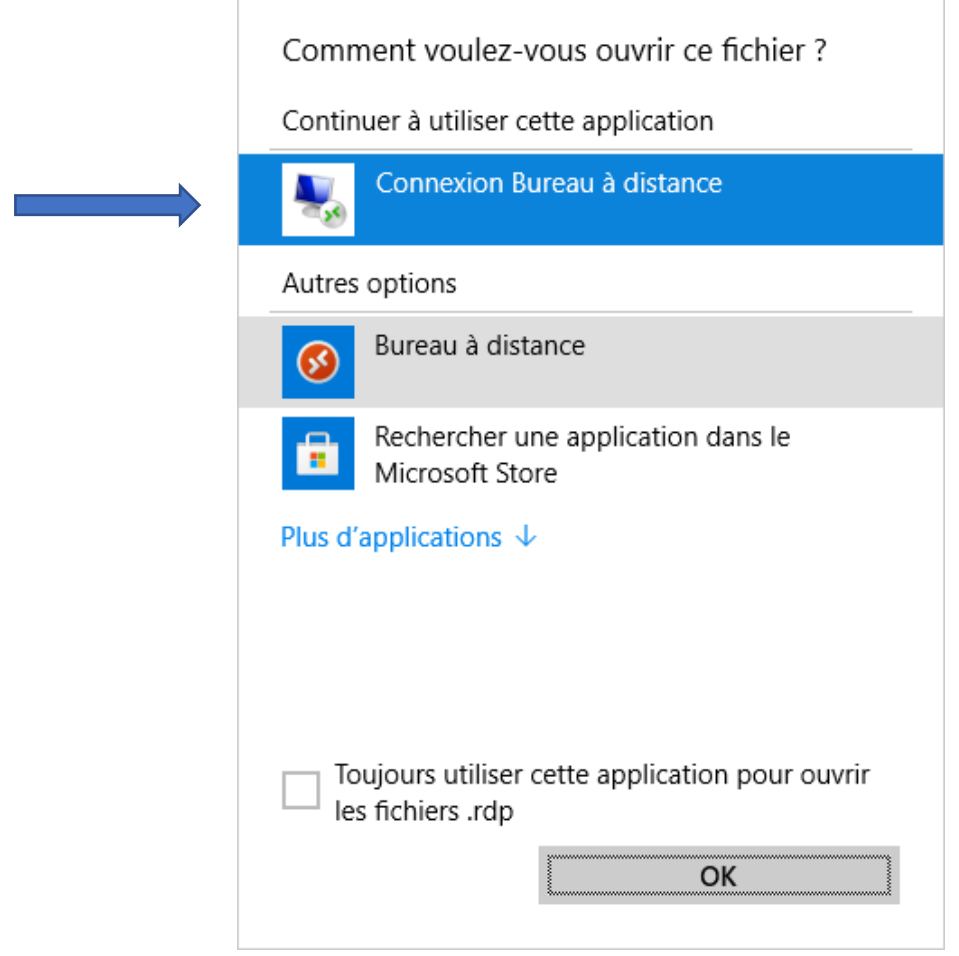

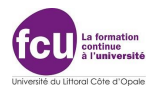

Cochez « Toujours utiliser cette application pour ouvrir les fichiers .rdp. » Puis cliquez sur « OK »

#### Étape 9

Entrez **cueep-littoral**\votrenomdutilisateur (quatre premières lettre du nom et quatre premières lettre du prénom). Ex : cueep-littoral\ cosnkevi

| Sécurité Windows                                                                               |         |  |  |  |
|------------------------------------------------------------------------------------------------|---------|--|--|--|
| Entrer vos informations d'identification                                                       |         |  |  |  |
| Tapez vos nom d'utilisateur et mot de passe pour vous connecter<br>à RDSHA.CUEEP-LITTORAL.LAN. |         |  |  |  |
| cueep-littoral\monnomdutilisateur $	imes$                                                      |         |  |  |  |
| •••••                                                                                          |         |  |  |  |
| Domaine : cueep-littoral                                                                       |         |  |  |  |
| ОК                                                                                             | Annuler |  |  |  |
|                                                                                                |         |  |  |  |

#### Etape 10

Accepter le certificat FCU

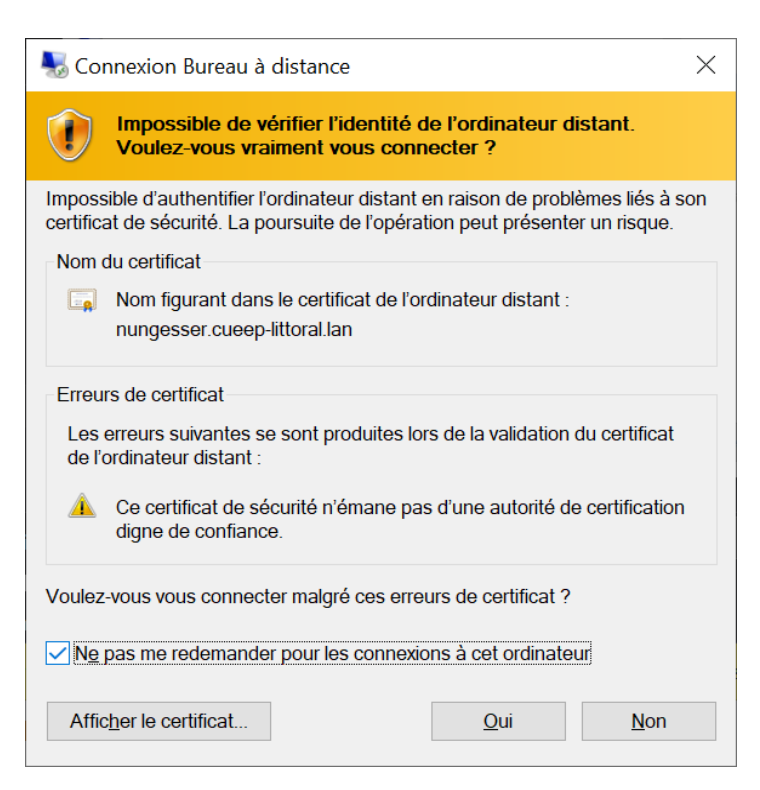

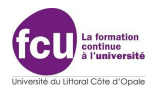

Votre logiciel s'ouvre. Comme si vous étiez dans une salle informatique au FCU.

- Le logiciel est exécuté sur un ordinateur au FCU. Votre ordinateur ne sert que pour les saisies claviers et l'écran.
- Vous pouvez utiliser n'importe quel ordinateur, même un vieux.
- Les calculs sont effectués sur les serveurs du FCU, de fait, la puissance de votre machine n'a aucune importance.
- Il faut juste avoir un connexion internet fiable et une vitesse minimum de 500 ko. Fonctionne avec Windows, Apple et Linux toutes versions.
- Les serveurs sont accessibles de 8h à 20h du lundi au samedi.